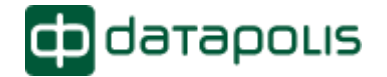

Datapolis.com ltd., ul. Wiktorska 63, 02-2587 Warsaw, Poland tel. (+48) 022 398 37 45; fax. (+48) 022 398 37 93, office@datapolis.com

# **USER GUIDE**

## SharePoint Column Protector 2010 v 2.0.5.62

This guide was updated on 4-Mar-13

| SharePoint Column Protector 2010 v 2.0.5.62                             | 1  |
|-------------------------------------------------------------------------|----|
| Thank you for using SharePoint Column Protector 2010!                   | 2  |
| 1 Installation requirements                                             | 3  |
| 1.1 Server                                                              | 3  |
| 2 Setup                                                                 | 3  |
| 2.1 Migrating From MOSS 2007                                            | 3  |
| 2.1.1 Remarks for migrating SharePoint with SharePoint Column Protector | 3  |
| 2.2 SCP 2010 Installation                                               | 4  |
| 2.3 Licensing                                                           | 11 |
| 2.4 Feature activation                                                  | 17 |
| 2.5 Repairing/removing SCP                                              | 20 |
| 3 Configuring                                                           | 21 |
| 3.1 Limitations                                                         | 22 |
| 3.2 Enabling SCP 2010 for content type                                  | 24 |
| 3.3 Configuring permissions for columns                                 | 29 |
| 3.3.1 Administration page                                               | 29 |
| 3.3.2 Using administration page                                         | 30 |
| 3.3.3 List permission inheritance                                       | 33 |
| 3.4 Best practices                                                      | 34 |
| 4 Troubleshooting                                                       | 35 |
| 5 Try Workbox                                                           | 35 |

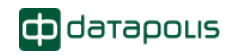

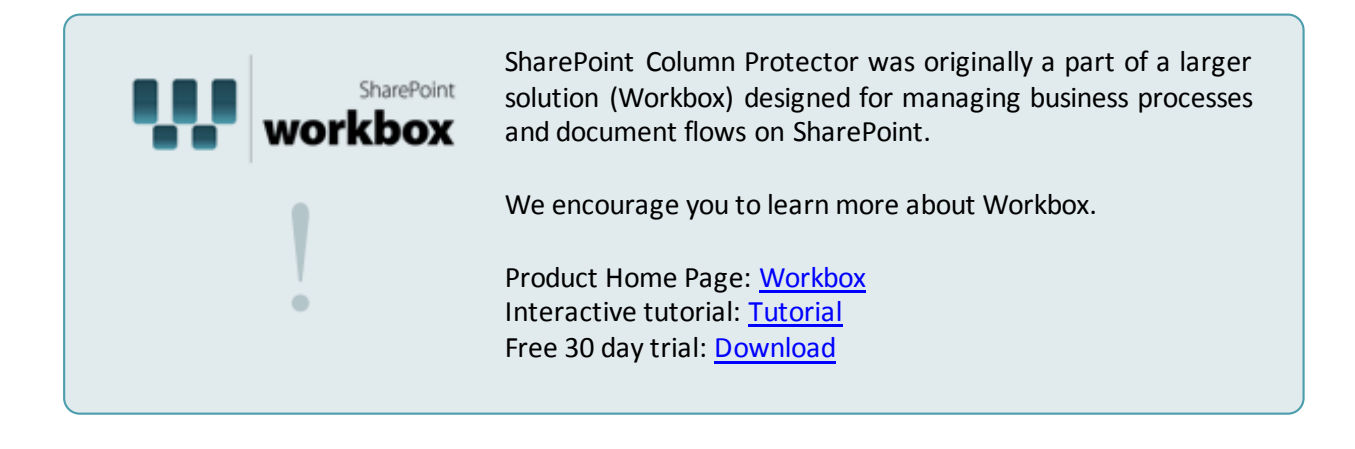

# Thank you for using SharePoint Column Protector 2010!

We hope that you will find our product useful. If you have any comments or questions please contact us by channels mentioned in troubleshooting sections. We will gladly help you with any issues you may encounter.

Please take time to read the following user guide, which will help you to use all features of our product.

This user guide is divided into 3 sections:

- Setup information how to install SCP 2010, buy license and activate it and activate SCP 2010 feature on the portal farm
- Configuring describes the concept of SCP 2010 administration pages and explains how to assign permissions to columns. Also contains list of limitations of SCP 2010
- Troubleshooting information what to do in case something goes wrong.

Users migrating from MOSS 2007/WSS 3.0 to SharePoint Server 2010/SharePoint Foundation 2010 should read chapter 2.1 "Migrating from MOSS 2007".

# **1** Installation requirements

## 1.1 Server

- Windows 2008/Windows 2008 R2
- SharePoint Foundation 2010/SharePoint Server 2010
- .NET Framework 3.5

## 2 Setup

## 2.1 Migrating From MOSS 2007

Migration from MOSS 2007 to SharePoint Server 2010 (or WSS 3.0 to SharePoint Foundation 2010) can be performed in either of two ways: "In-place" and "Database attach". More information about the process can be found on Microsoft pages:

- http://www.microsoft.com/downloads/en/details.aspx?FamilyID=fd2172e1-f9a7-45ce-ae5c-26714fd751f5
- http://technet.microsoft.com/pl-pl/library/cc287900(en-us).aspx

SharePoint Column Protector can be migrated using both methods, there is however a number of issues which require special attention when choosing the migration method.

| Migration Stage            | "In-Place" Migration                                                                                                    | "Database Attach" Migration                                                                                                    |
|----------------------------|----------------------------------------------------------------------------------------------------|----------------------------------------------------------------------------------------------------|
| Preparing for Migration    | <ol> <li>Uninstalling SharePoint<br/>Column Protector from<br/>the old environment<br/>before migration<br/>required. Leaving<br/>SharePoint Column<br/>Protector installed may<br/>cause problems when<br/>installing its upgrade<br/>after migration.</li> </ol> | <ol> <li>Before performing<br/>migration, SharePoint<br/>Column Protector 2010<br/>has to be installed on<br/>the target<br/>environment.</li> </ol> |
| SharePoint Migration       | According to Microsoft's procedures.                                                                                                    | According to Microsoft's procedures.                                                                                                    |
| After SharePoint Migration | <ol> <li>Install SharePoint<br/>Column Protector 2010<br/>on the target<br/>environment.</li> <li>Perform post-migration<br/>tests to determine<br/>whether all<br/>functionalities work<br/>correctly on the new<br/>environment.</li> </ol>                      | <ol> <li>Perform post-migration<br/>tests to determine<br/>whether all<br/>functionalities work<br/>correctly on the new<br/>environment.</li> </ol> |

## **2.1.1** Remarks for migrating SharePoint with SharePoint Column Protector

## 2.2 SCP 2010 Installation

To install SharePoint Column Protector please unzip provided compressed folder (SharePointColumnProtector2010.zip) to a chosen location on any front-end server of the SharePoint farm where you want to deploy SCP 2010.

Setup configures SCP 2010 on all front-end servers in the farm, so there is no need to run the setup on all servers.

**Note:** You need to have administration rights to the server and the portal to install SCP 2010. **Note:** SCP 2010 since 2.0.5 version, cooperate only with WorkBox 2.3.

- 1. Open unzipped folder.
- 2. Double click "InstallationPackage.exe" file to start the extractor

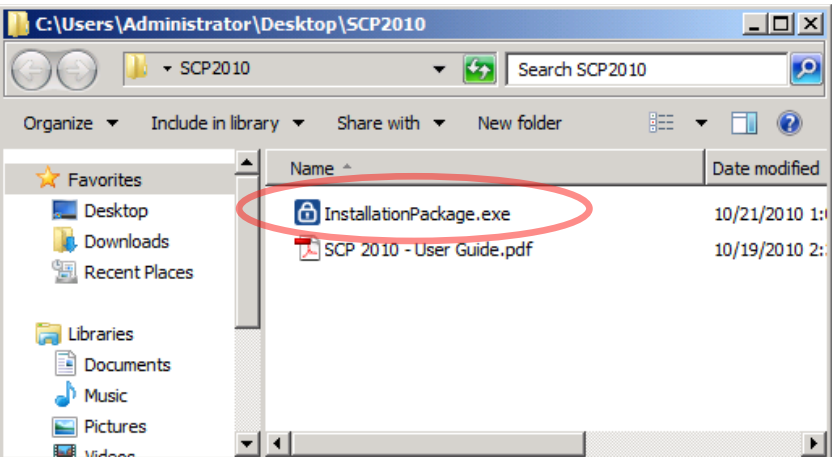

3. When extractor is started click "Next" and then select place where SCP 2010 installation files should be extracted to. By default it is "C:\Program Files (x86)\Datapolis\SCP 2010 Setup". Click "Next" to confirm selected location and then again "Next" to extract files. When files are extracted following screen appears

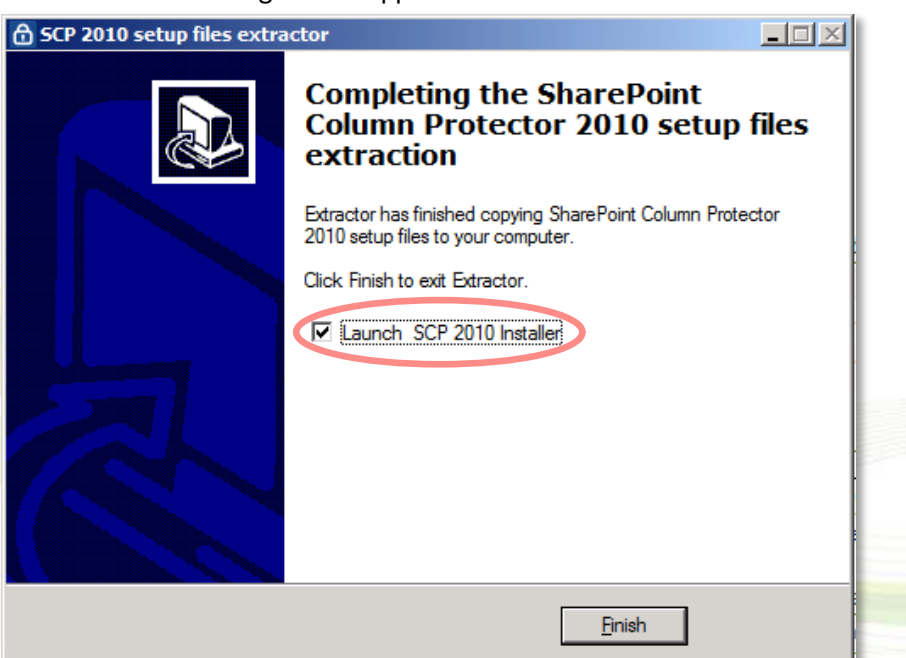

To start SharePoint Column installer make sure that checkbox "Launch SCP 2010 Installer" is checked and click "Finish" or just click "Finish" to close extractor.

If you want to start SCP 2010 installer manually go to the location where file were extracted to (By default it is "C:\Program Files\Datapolis\SCP 2010 Setup") and double click "setup.exe" file to start the setup wizard:

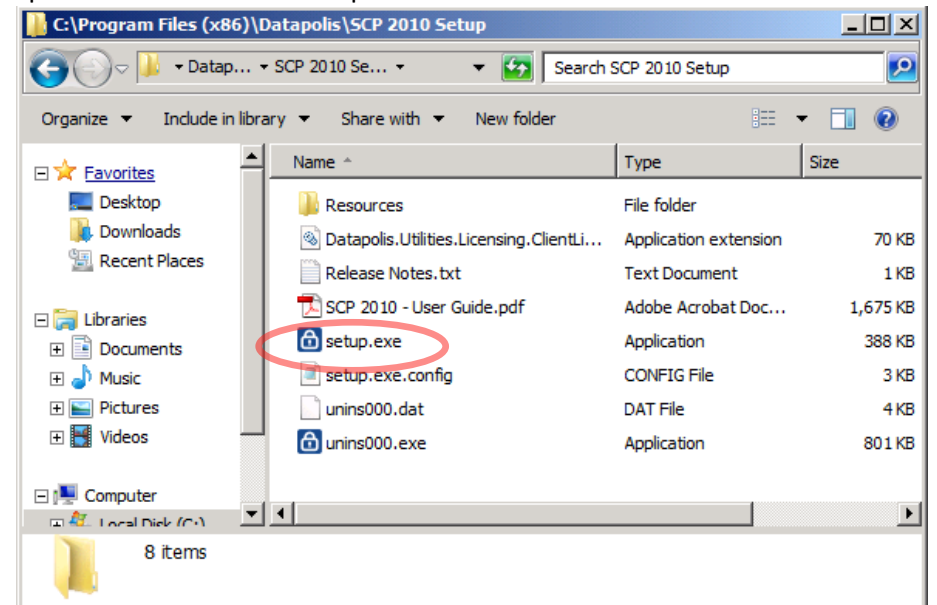

4. On the welcome screen click "Next"

| SharePoint column protect                              | ctor 2010                         | ф атароля                    |
|--------------------------------------------------------|-----------------------------------|------------------------------|
| /elcome                                                | оатароця                          |                              |
| /elcome to the Datapolis SharePo                       | oint Column Protector 2010 s      | etup wizard.                 |
| This setup wizard will install or remove Dataj<br>arm. | polis SharePoint Column Protector | 2010 to your SharePoint 2010 |
|                                                        |                                   |                              |
|                                                        |                                   |                              |
|                                                        |                                   |                              |
|                                                        |                                   |                              |
|                                                        |                                   |                              |
|                                                        |                                   |                              |
|                                                        |                                   |                              |
|                                                        |                                   |                              |
|                                                        |                                   |                              |

5. During this step SCP 2010 will diagnose and check all required configurations. Please wait, until all checks are processed – all yellow icons should change to green.

| Datapolis SharePoint Column Protector 2010                                                                                                    |
|----------------------------------------------------------------------------------------------------|
| SharePoint<br>column protector 2010<br>datapous                                                                                                    |
| System Check                                                                                                    |
| Checking if Datapolis SharePoint Column Protector 2010 can be installed or removed from                                                                                                    |
| <ul> <li>SharePoint Foundation 2010 is installed.</li> <li>Do you have permission to install and deploy SharePoint solutions?</li> <li>Is the SharePoint Foundation 2010 Services Administration service started?</li> <li>Is the SharePoint Foundation 2010 Services Timer service started?</li> <li>Does the solution file exist?</li> <li>Does the License management solution file exist?</li> <li>Is license management solution installed?</li> <li>Detecting Datapolis SharePoint Column Protector 2010</li> </ul> |
| Datapolis.com, 2008-2010 Next Abort                                                                                                    |

6. If all requirements are met, click "Next" to proceed.

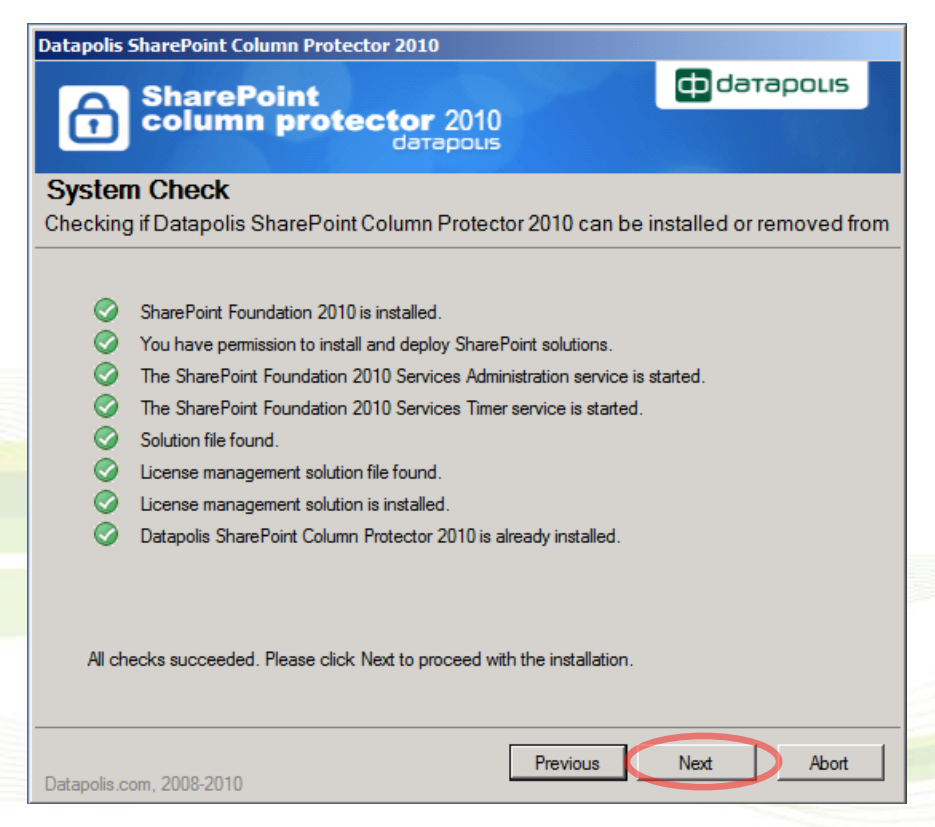

7. If you see any errors, you need to correct them. After correcting errors, please close the wizard and run setup again. For help with installation errors please refer to troubleshooting section of this guide.

| Datapolis SharePoint Column Protector 2010                                                                                                    |             |
|----------------------------------------------------------------------------------------------------|-------------|
| SharePoint<br>column protector 2010<br>datapous                                                                                                    | rapolis     |
| System Check<br>Checking if Datapolis SharePoint Column Protector 2010 can be installed or                                                                                                    | removed     |
| <ul> <li>SharePoint Foundation 2010 is installed.</li> <li>You have permission to install and deploy SharePoint solutions.</li> <li>The SharePoint Foundation 2010 Services Administration service is NOT started!</li> <li>The SharePoint Foundation 2010 Services Timer service is started.</li> <li>Solution file found.</li> <li>License management solution file found.</li> <li>License management solution is installed.</li> <li>Datapolis SharePoint Column Protector 2010 is already installed.</li> </ul> |             |
| Error! Please correct the above errors before installing Datapolis SharePoint Column Prot                                                                                                    | ector 2010. |
| Datapolis.com, 2008-2010                                                                                                    | Abort       |

If SCP 2010 is installed you will be taken to repair/remove screen. Please see "Repair/remove" section of this user guide.

8. You need to accept the End User License Agreement (EULA) to use SCP 2010 and continue the setup. Please read the EULA and if you accept it check the checkbox under agreement text and click "Next"

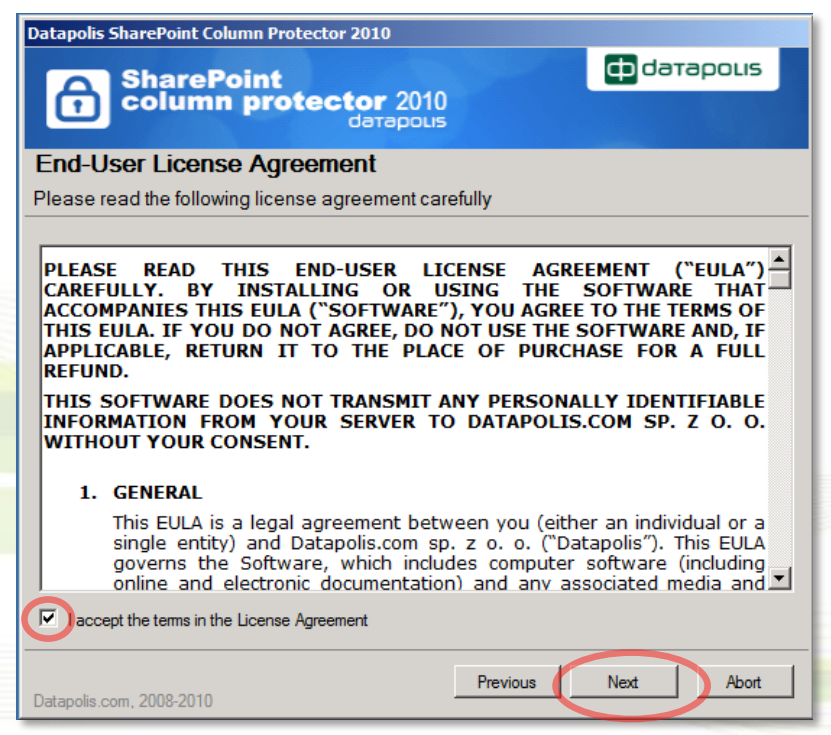

9. Please enter your product verification key. If you don't have product verification key please go to the <u>https://partner.datapolis.com</u> and register. After registration is completed please

go to My Products page. Copy your account name and product verification key for SCP 2010 in to the setup.

| Datapolis SharePoint Column Protector 2010                                                                                                    |
|----------------------------------------------------------------------------------------------------|
| SharePoint<br>column protector 2010<br>datapous                                                                                                    |
| Product verification key                                                                                                    |
| Please provide a product verification key                                                                                                    |
| In order to install SharePoint Column Protector 2010 you need to provide your account name from Datapolis customer site and a product verification key. To get a product verification key please register on Datapolis customer site and go to My Products page.<br>Go to Datapolis customer site  Account name my account name Product verification key C79DD3-DK0DRL |
| Datapolis.com, 2008-2010 Previous Next Abort                                                                                                    |

**Note:** Without valid account name and product verification key installer will not allow you to go to the next step. Data visible on the picture above is a sample data and it will not work. Please you valid data taken from My Products page after you log in to <u>https://partner.datapolis.com</u>.

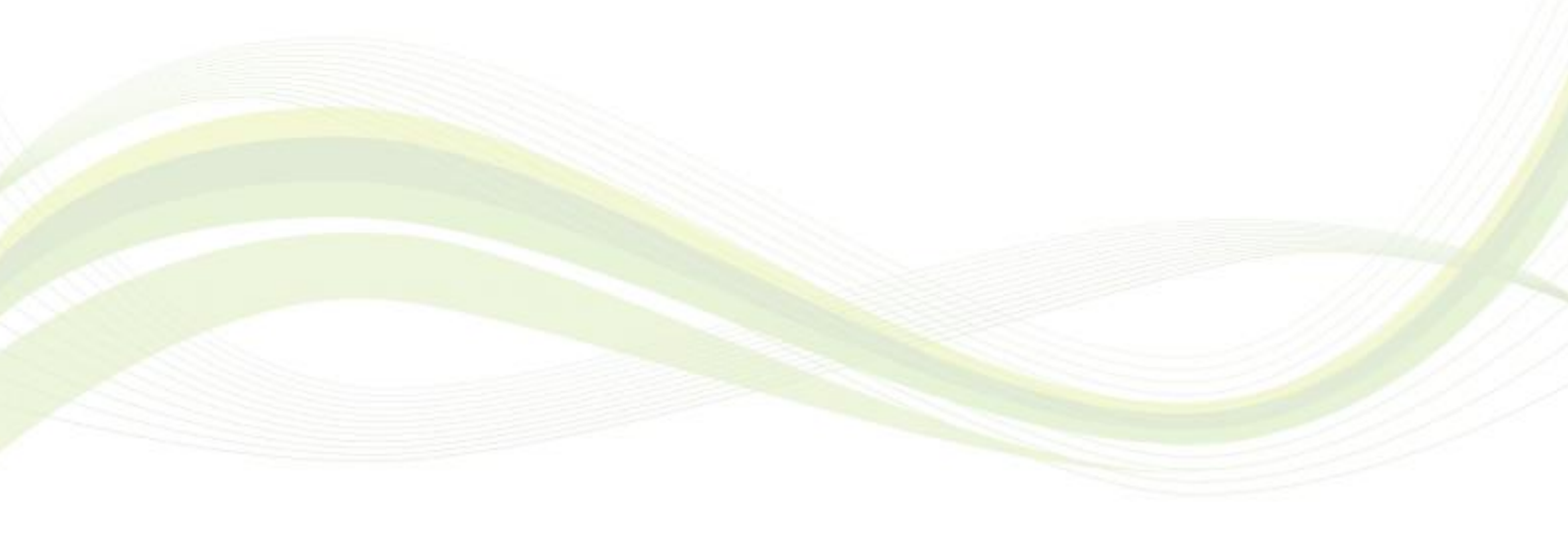

10. Select web applications to which you want to deploy SCP 2010. You can choose one or more web applications or site collections. To view list of site collections click "Plus" icon next to application name. You need to select at least one to continue with the setup. Click "Next" to continue.

| Datapolis SharePoint Column Protector 2010                      |
|-----------------------------------------------------------------|
| SharePoint<br>column protector 2010<br>datapous                 |
| Site Collection Deployment Targets                              |
| Please select one or more web applications / site collections   |
| Web Applications / Site Collections:                            |
|                                                                 |
| Please click the Next button to start the installation process. |
| Datapolis.com, 2008-2010 Previous Next Abort                    |

11. Please wait for the setup to deploy the solution. Depending on your farm configuration it can take from 30 seconds up to 15 minutes. Click "Next" to continue.

| Datapolis SharePoint Column Protector 2010                                                                |    |
|----------------------------------------------------------------------------------------------------|----|
| SharePoint<br>column protector 2010<br>datapous                                                           |    |
| Installing                                                                                                |    |
| Please wait while Datapolis SharePoint Column Protector 2010 is installed                                 |    |
| Waiting (max. 15 minutes) for license management solution deployment job to complete. Press Abort to stop | p. |
|                                                                                                    |    |
| Datapolis.com, 2008-2010 Previous Next Abort                                                              |    |

12. Please check the details to see if solution was properly installed and feature was activated on all selected web applications and site collections. Click "Close" to finish setup.

| Datapolis SharePoint Column Protector 2010                                                                            |            |
|----------------------------------------------------------------------------------------------------|------------|
| A SharePoint                                                                                                    | datapous   |
| datapous                                                                                                    |            |
| Installation Successfully Completed                                                                                   |            |
|                                                                                                    |            |
| Uetails:                                                                                                    |            |
| MOSS2010 : The solution was successfully deployed.                                                                    |            |
|                                                                                                    |            |
| ***** SOLUTION DEPLOYMENT *****<br>MOSS2010 - http://moss2010/ - The solution was successfully deployed               |            |
| MOSS2010 : http://moss2010:5442/ : The solution was successfully deployed.                                            |            |
| +++++ FEATURE ACTIVATION +++++                                                                                        |            |
| http://moss2010 : 49ebe7f8-555e-48a8-a431-d3190785f261<br>http://moss2010:5442 : 49ebe7f8-555e-48a8-a431-d3190785f261 |            |
|                                                                                                    |            |
|                                                                                                    |            |
|                                                                                                    |            |
|                                                                                                    |            |
|                                                                                                    | <b>v</b>   |
|                                                                                                    |            |
| Previous Previous                                                                                                    | Next Close |
| Datapolis.com, 2008-2010                                                                                              |            |

After the setup was successfully finished you can use SharePoint Column Protector on web application and site collections where SCP 2010 was deployed. Please refer to "Configuring" chapter of this guide for information on how to use SCP 2010.

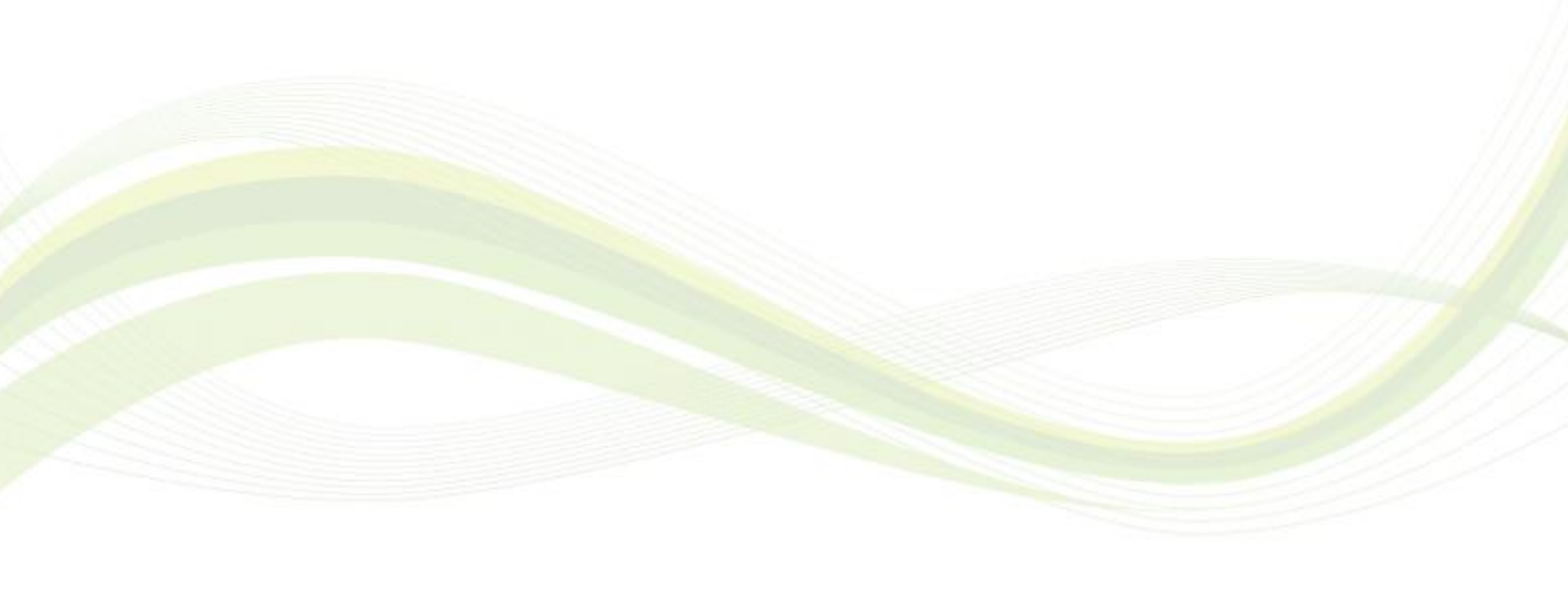

## 2.3 Licensing

SCP 2010 has a trial period of 30 days. After 30 days from installation, trial will expire and SCP 2010 will stop working. If you want to continue using it, you should buy a license on https://partner.datapolis.com.

**Note:** You can buy and register SCP 2010 any time – during the trial period or after the trial has expired. We recommend licensing your copy of SCP 2010 before trial expiration to avoid SCP 2010 deactivation.

Note: All SCP 2010 settings are preserved even if trial expires. When you activate SCP 2010 after trial expiration it will start working with the same configuration as on last run in trial period.

To activate SCP 2010 on server farm you need to:

- 1. Purchase license for SCP 2010 on our website https://partner.datapolis.com/en/customer/pages/buy.aspx . You can use a link provided on the license management page.
- 2. Once you have purchased the license and it is available for you on My Products page go to license management page on your server (SharePoint 2010 Central Administration -> System Settings -> License management for Datapolis products)

Note: SCP 2010 is licensed per server in your SharePoint farm. You cannot transfer your license from one server farm to another once you have generated License Key based on Product Key for given farm.

- Acrobat\_com Adobe Reader 9 🚝 Internet Explorer (64-bit) 🦉 Internet Explorer Windows Update Administrator Accessories Administrative Tools Documents DAEMON Tools Lite linno Setup 5 Computer Macrobject Maintenance Network Microsoft Office Microsoft SharePoint 2010 Products Control Panel SharePoint 2010 Central Administration 😹 SharePoint 2010 Management Shell Devices and Printers SharePoint 2010 Products Configuration Microsoft Silverlight Administrative Tools Microsoft Silverlight 3 SDK Microsoft SQL Server 2005 Help and Support Microsoft SQL Server 2008 Microsoft Sync Framework Run... Ŧ 4 Back Search programs and files Q Log off ۲ 60  $\mathbf{\Sigma}$ C:4. Start
- a. Go to central administration page of the server farm

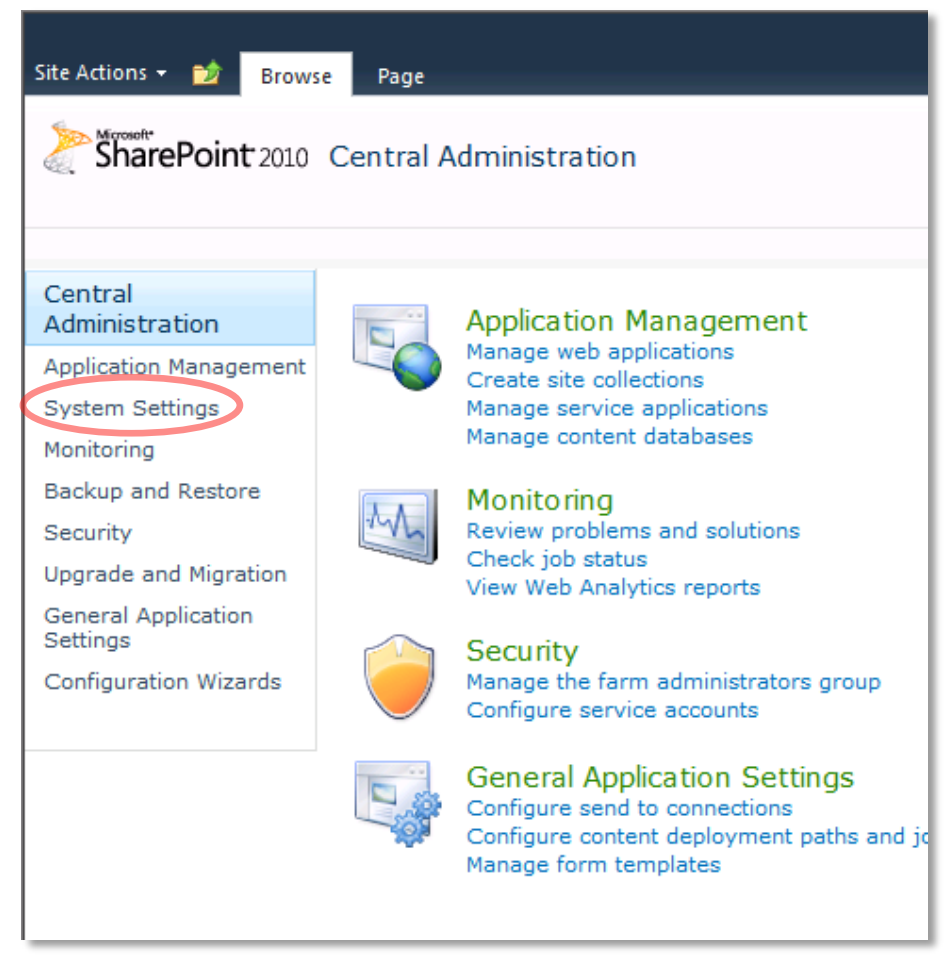

b. Go to "System settings" section by clicking on "System Settings" tab on left menu

c. On the *System Settings* page click "License management for Datapolis products" link under "Datapolis Configuration" header.

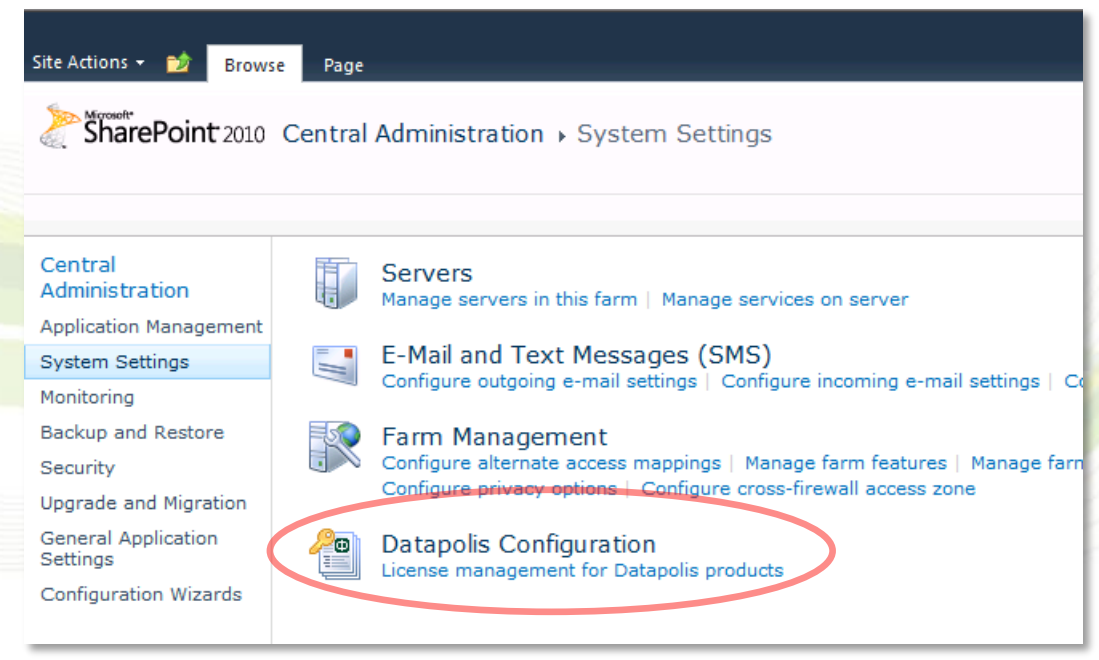

- 3. If your server (the one with SCP 2010 installed) has internet connectivity you can activate your product automatically. If you don't have internet connection on the server you have to activate your product manually go to step 4.
  - a. Click on the link "Activate license automatically"

| SharePoint Column Pr                                                 | otector 2010                          | Version: 2.0.0.8                                                      |
|----------------------------------------------------------------------|---------------------------------------|-----------------------------------------------------------------------|
| Licensing information<br>License status<br>License Id*<br>Trial left | Trial License Key Buy Now!<br>21 days | Get Product Key     Set License Key     Activate license automaticaly |
|                                                                      |                                       |                                                                       |

b. Enter you credentials for the Datapolis customer site (<u>https://partner.datapolis.com</u>) and click validate.

| Central Administratio                                                         | n > Activate Datapolis product                                                                                                    |
|-------------------------------------------------------------------------------|----------------------------------------------------------------------------------------------------|
| Below you can register or u                                                   | update license for Datapolis product.                                                                                               |
| Product: SharePoint Colun<br>Please provide below your<br>Login:<br>Password: | In Protector 2010 User name and password for Datapolis customer site (https://partner.datapolis.com)  my account  Validate Validate |

c. After you credentials are successfully verified you will have to choose license which should be used to activate you copy of SCP 2010. Please choose appropriate license and click activate.

| Product: Share   | Point Column Protector 2010 | )                                      | Channel and facility in the second second                                                 |
|------------------|-----------------------------|----------------------------------------|-------------------------------------------------------------------------------------------|
| Choose license w | hich you want to activate   |                                        | (this name will help you find this license                                                |
| Server Licens    | e (License Id = 606)        | >>>>>>>>>>>>>>>>>>>>>>>>>>>>>>>>>>>>>> | later on the list of all your license which<br>is available on Datapolis customer site in |
|                  |                             |                                        | My Products section)                                                                      |
| I                |                             |                                        | MOSS2010JL                                                                                |

d. After this procedure your copy of SharePoint Column Protector has a valid license.

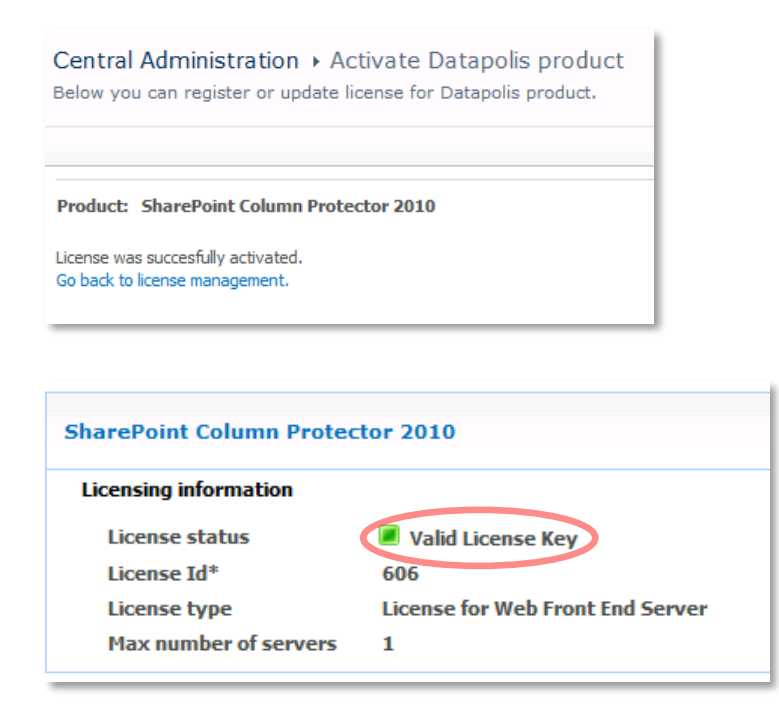

Note: If the automatic license activation was successful you can skip point 4,5 and 6 of this instruction.

**Note:** If you have upgraded your license (you have extended your server farm so you have purchased additional server) then you can also use Activate License Automatically to upgrade your license – there will be an upgrade option.

- 4. Generate Product Key for your installation of SCP 2010 on given farm.
  - a. Click on the "Get Product Key" button.

| SharePoint Column Protector 2010 |                            | Version: 2.0.0.8                  | Status 🔳 |  |
|----------------------------------|----------------------------|-----------------------------------|----------|--|
| Licensing information            |                            |                                   |          |  |
| License status                   | Trial License Key Buy Now! | Get Product Key T Set License Key |          |  |
| License Id*                      |                            |                                   |          |  |
| Trial left                       | 21 days                    | Activate license automaticaly     |          |  |
|                                  |                            |                                   |          |  |

b. You will receive a file to download. Download it and save on your disk in convenient localization.

**Note:** If you do not receive the file, check whether it was not blocked by your browser.

- 5. Generate license key
  - a. Go to <a href="https://partner.datapolis.com/en/customer/pages/myproducts.aspx">https://partner.datapolis.com/en/customer/pages/myproducts.aspx</a> page on a computer with internet access. Expand SharePoint Column Protector 2010 product section and upload your product key in the licenses section.

**Note:** When uploading product key please add some meaning full description so you will be able to localize your license later.

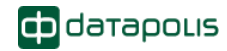

| Invoice 80/3/WWW/2010            |                                                                                                    |
|----------------------------------|----------------------------------------------------------------------------------------------------|
| SharePoint                       | SharePoint Column Protector PRO                                                                                                    |
| Column protector PRO<br>datapous | With SharePoint Column Protector PRO you can quickly and easily define which list item's fields are<br>displayable or aditable for which users. By default, MOSS2007/WSS 3.0 allows you to manage permissions<br>at the level of list element. SharePoint Column Protector PRO goes deeper than that and allows you to<br>protect your data on per column basis. Permissions for columns are defined for each content type for any<br>SharePoint list or document library. Permissions are effective for item forms and list views, as well as for<br>SharePoint alerts, attachments, Excel- and Access-exported data, and even for SharePoint Web Service! In<br>other words, SharePoint Column Protector PRO fully secures and gives you a greater degree of control<br>over your list-stored data. |
|                                  | Licenses                                                                                                    |
|                                  | Server License License Id: 448                                                                                                    |
|                                  | Server License for SharePoint Column Protector Pro. It is required to have license for each web fron end server in your SharePoint farm.                                                                                                    |
|                                  | License for 1 Front End Web Servers                                                                                                    |
|                                  | Number of available license keys 1<br>Number of used license keys 0                                                                                                    |
|                                  | One license per one server – that is for every front end web server at which MOSS 2007 is installed or WSS 3.0 service is running (in the SharePoint farm on which SCP Pro is to be installed). Server is a physical hardware system available to run server software.                                                                                                    |
|                                  | Add new product key                                                                                                    |
|                                  | Below you can upload your product key. To get a valid license key you must enter order ID of this<br>license in your system according to user quide, generate product key and upload it here.                                                                                                    |
|                                  | Description Browse © SEND                                                                                                    |

b. When product key is in place you can download your license key. Save it in a convenient place so you can locate it easily – you will have to upload it on you SharePoint Central Administration.

| Server Li                                                                                                    | cense            | License<br>Id: 448 |  |  |  |
|----------------------------------------------------------------------------------------------------|------------------|--------------------|--|--|--|
| Server License for SharePoint Column Protector Pro. It is required to have license for each web fron end server in your SharePoint farm.                                                                                                    |                  |                    |  |  |  |
| License for 1 Front End                                                                                                    | Web Servers      |                    |  |  |  |
| Number of available licens<br>Number of used license ke                                                                                                    | ekeys 1<br>eys 1 |                    |  |  |  |
| One license per one server – that is for every front end web server at which MOSS 2007 is installed or WSS 3.0 service is running (in the SharePoint farm on which SCP Pro is to be installed). Server is a physical hardware system available to run server software. |                  |                    |  |  |  |
| License keys                                                                                                    |                  |                    |  |  |  |
| # Description                                                                                                    | Issue Date       |                    |  |  |  |
| # 1                                                                                                    | 6/9/2010         | get license key    |  |  |  |
| Before downloading the license please make sure you have installed latest version of SharePoint Column Protector PRO.<br>License will work only with latest version of SharePoint Column Protector PRO.                                                                |                  |                    |  |  |  |

6. Activate product with license key

Licenses

a. Return to *License Management* page and click "Set License Key" button. Browse for the license key file and click "Upload license" link.

| Version: 2.0.0.8  | Status 🔳                                                                                                    | Installed |
|-------------------|----------------------------------------------------------------------------------------------------|-----------|
| 🤊 Get Product Key | Upload License Key for SCP2010<br>C:\Users\Public\DesktopV<br>Please select SCP2010_LK.dpsec file and press upload<br>cancel upload licens | P         |
|                   | Activate license automaticaly                                                                                                    |           |

b. If provided license key is valid for this product license status will change to "Valid License Key".

| SharePoint Column Protector 2010 |                                  |  |  |  |  |
|----------------------------------|----------------------------------|--|--|--|--|
| Licensing information            |                                  |  |  |  |  |
| License status                   |                                  |  |  |  |  |
| License Id*                      | 606                              |  |  |  |  |
| License type                     | License for Web Front End Server |  |  |  |  |
| Max number of servers            | 1                                |  |  |  |  |

c. If provided license key is invalid – for example product key used to generate license key was generated from another server farm or trial has expired, license status will change to "Not valid License Key" and product status will change to "not valid".

Note: SCP 2010 is not protecting columns if product status is "Not valid".

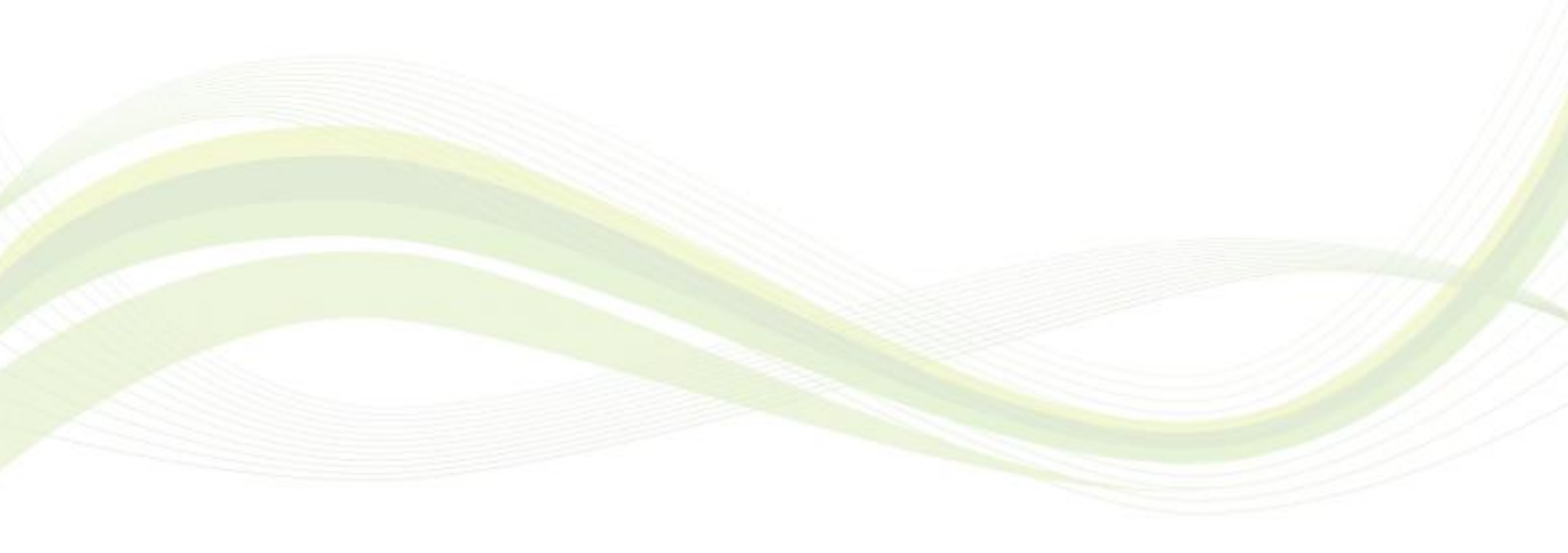

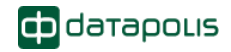

## 2.4 Feature activation

SharePoint Column Protector 2010 feature is active after the setup, and you can use it right away.

**Note**: If you reinstall SCP 2010 using "Repair" option in the setup wizard, the all feature states will be maintained – activated features will be active, deactivated will be inactive.

If feature was deactivated or the setup was unable to activate the feature, you need to activate SCP 2010 feature before you can use it.

If you don't see link to SCP 2010 administration on SharePoint list settings menu, then probably you need to activate it for the site collection that hosts this list.

Note: To activate feature you need "Manage Web Site" permissions on site collection.

To activate the feature:

1. Go to site collection administration page. If you are on site collection top site, choose "Site settings" from "Site actions" menu on the top left side.

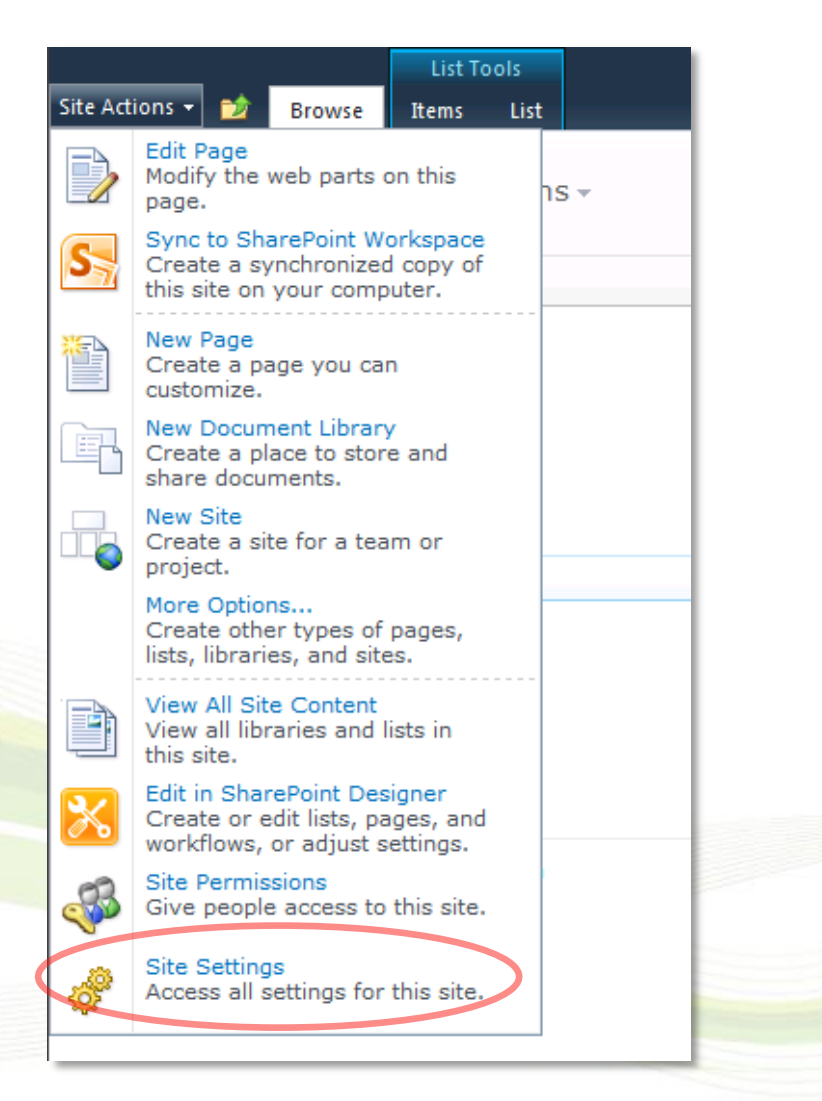

2. If you are on one of site collection subsites then go to site setting as described above, and then click "Go to top level site settings" link in the bottom left corner with "Site Collection Administration" header

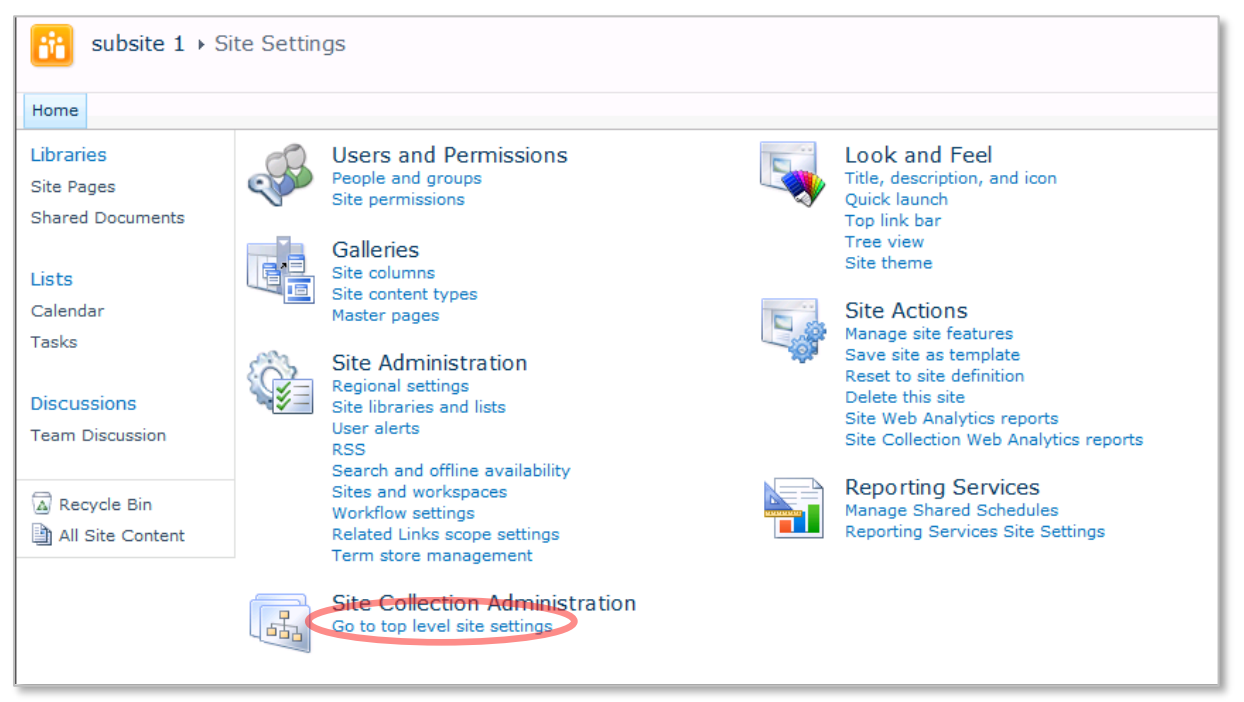

3. On the site collection "Site Settings" page click "Site collection features" link in the bottom left corner with "Site Collection Administration" header.

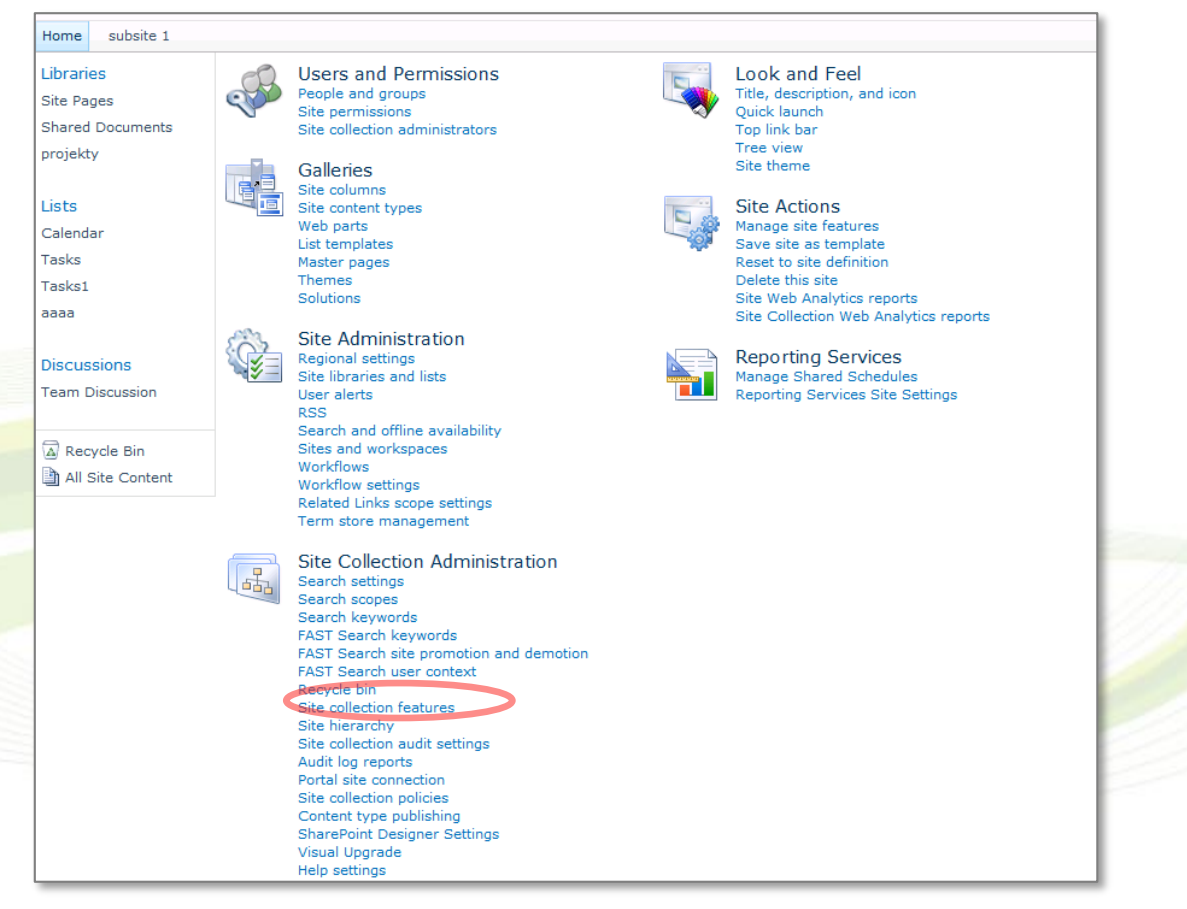

4. See if status of SharePoint Column Protector is "Active".

| iii Site Collection Administration > Features |                                                                                                    |            |        |   |
|-----------------------------------------------|----------------------------------------------------------------------------------------------------|------------|--------|---|
| Home subsite 1                                |                                                                                                    |            |        | I |
| Libraries                                     | Name                                                                                                    |            | Status |   |
| Site Pages<br>Shared Documents                | SharePoint 2007 Workflows Aggregated set of out-of-box workflow features provided by SharePoint 2007.                                                                                                    | Activate   |        |   |
| Lists                                         | Allows management of permissions for list columns.                                                                                                    | Deactivate | Active | ) |
| Calendar<br>Tasks<br>Tasks1                   | SharePoint Server Enterprise Site Collection features<br>Features such as InfoPath Forms Services, Visio Services, Access Services, and Excel Services Application, included in the SharePoint<br>Server Enterprise License. | Deactivate | Active |   |

5. If feature is not active, click "Activate" button to activate the SCP 2010 feature.

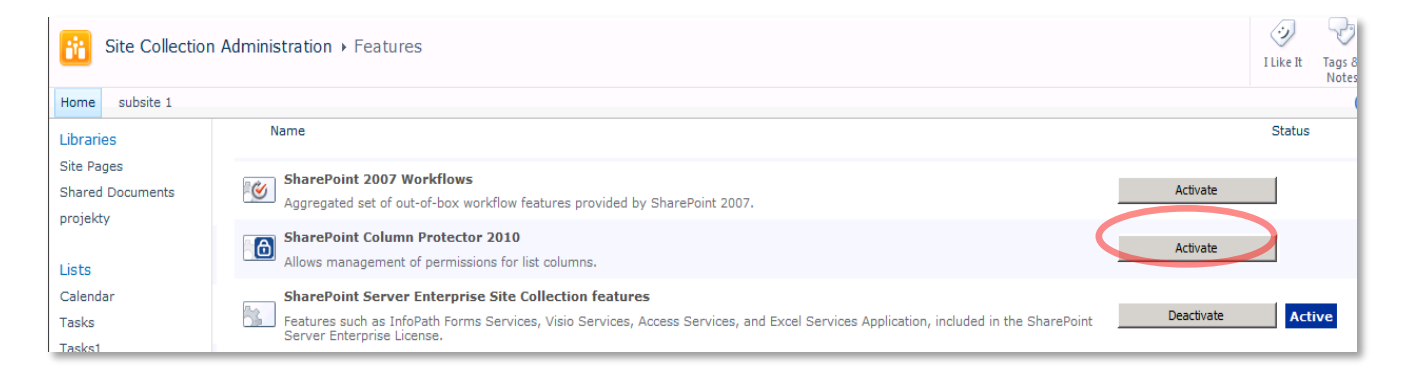

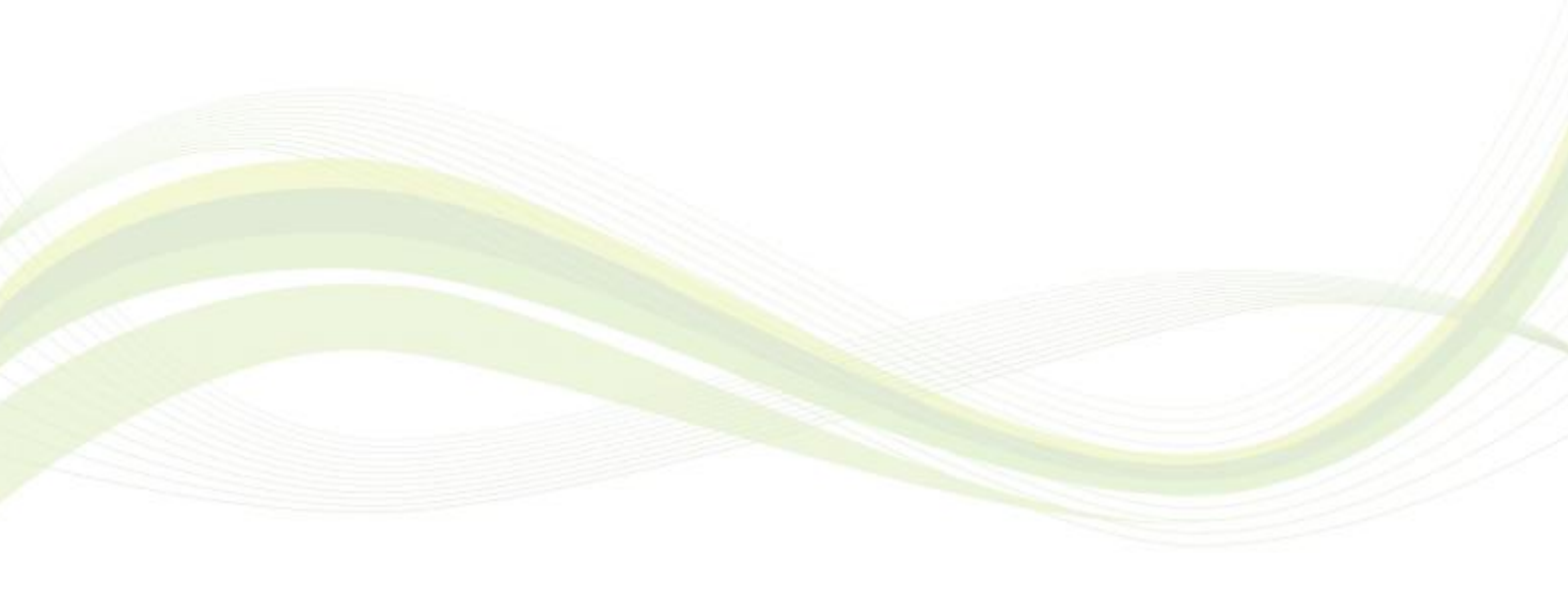

## 2.5 Repairing/removing SCP

If by any reason - deleted files, version upgrade or malfunction - you want to repair SharePoint Column Protector 2010 installation, run Setup application as described in "SCP 2010 Installation" chapter above.

1. After all configuration checks are passed (screen in point 5 in installation chapter) you will come to "Repair or Remove" screen

| Datapolis SharePoint Column Protector 2010                                                                                                    |             |  |  |  |
|----------------------------------------------------------------------------------------------------|-------------|--|--|--|
| SharePoint<br>column protector 2010<br>datapous                                                                                                    | ф datapolis |  |  |  |
| Repair or Remove                                                                                                    |             |  |  |  |
| Please select the operation you wish to perform                                                                                                    |             |  |  |  |
| Datapolis SharePoint Column Protector 2010 is already installed.<br>What would you like to do?<br>Repair<br>Retracts the solution from all web applications and deploys it once again. |             |  |  |  |
|                                                                                                    |             |  |  |  |
| Retracts the solution from all web applications and deletes it from the SharePoint solution store.                                                                                     |             |  |  |  |
| Please click the Next button to start the selected operation.                                                                                                    |             |  |  |  |
| Datapolis.com, 2008-2010                                                                                                    | Next Abort  |  |  |  |

- To repair SCP 2010 installation chose "Repair" and click "Next". SCP 2010 will be uninstalled and reinstalled. No configuration data will be lost.
   Note: SCP 2010 feature will be deactivated. You will have to activate it manually for each site collection (see "Feature activation" chapter for details).
- To remove SCP 2010 from your farm choose "Remove" and click "Next". SCP 2010 will be removed from your SharePoint farm. You can install it again later.
   Note: SCP 2010 configuration files for each list will not be removed. To remove the files, you have to delete the XML file from every list catalog manually.

# **3** Configuring

SharePoint Column Protector 2010 is configured for each list or document library separately.

SCP 2010 provides two types of permissions: "Allow display" and "Allow edit and display".

- "Allow display" permission allows specified users to view data in a defined list column. Columns (including attachments) where user has only "Allow display" permission <u>are read</u> <u>only</u> on **Edit Item** form and are <u>invisible</u> on **Add new Item** form.
- "Allow edit and display" permission allows specified users to view data in a defined list column on **Display Item** form and list views, as well as to add and change data on **Add New Item** and **Edit Item** forms.
- If user has neither of these two permissions, then he/she is not allowed to view the column on both item forms and list views.
- If user has both "Allow display" and "Allow edit and display" permissions to the same column, then the user effectively has "Allow edit and display" permission to this column.

Permissions are effective for:

- SharePoint item forms ("New", "Edit", "Display"),
- SharePoint list views,
- SharePoint alerts (newly created as well as those existing before the product installation),
- SharePoint list item attachments,
- Data exported from SharePoint to Microsoft Office Excel and Microsoft Office Access,
- Microsoft Office Access with SharePoint communication and synchronization,
- SharePoint lists Web Services.

This means that SharePoint Column Protector 2010 fully secures and gives you a greater degree of control over your list-stored data.

More information about configuring SharePoint Column Protector 2010 you can find on the product Web site: <u>http://www.datapolis.com/en/scppro.html</u>

## 3.1 Limitations

### 1. SCP 2010 works only with Web Parts with full toolbar.

SharePoint Column Protector protects only these list view Web Parts which have Toolbar Type set to "Full Toolbar". Due to SharePoint API's limitation, current version of SCP 2010 does not support list view Web Parts that have summary toolbar or no toolbar. <u>Remember</u> to enable full toolbar on list view Web Parts for the list you want to protect.

- 2. SCP 2010 does not work with Data View Web Parts.
- 3. SCP 2010 does not protect metadata in documents opened with external applications (e.g. Microsoft Office Word).
- 4. SCP 2010 does not work with Wiki libraries.

### 5. SCP 2010 does not support RSS feeds.

6. SCP does not work for search results.

Search uses standard SharePoint security mechanisms and SCP settings do not affect search results.

#### 7. SCP supports only standard SharePoint elements.

Third-party and custom-built forms, Web Parts, controls and other elements most likely won't be affected by SCP permissions (e.g. InfoPath forms, all elements modified from SharePoint Designer).

#### 8. To configure SCP 2010 user must have "Manage List" permission for the list.

User must be granted "Manage List" permissions for the list to be able to use SCP Administration pages.

**Note:** If the list is inheriting permissions from its parent site, user needs "Enumerate Permissions" for the site.

9. SharePoint Column Protector 2010 shows all columns to users with *Manage List* permissions.

SharePoint Column Protector shows all columns to users with *Manage List* permissions for given list. In other words, SCP 2010 is transparent to these users and column permission settings do not apply to them. This is the default setting which can be changed in the SharePoint Column Protector 2010 settings page.

# **10. SharePoint Column Protector 2010 does not** synchronize its permission settings with list permissions.

If you change list permissions, it will not influence SharePoint Column Protector permissions. Using SCP it is possible to assign column permissions to a user for a list to which the user has no access. However, SCP permissions will not grant the user access to the list.

#### 11. Calendar Views and Gantt View limitations.

For users who don't have permission to view any of the list columns, Calendar and Gantt views are disabled. Such users will only see the following information:

| Site Actio | ons 🕶 🐋                                                                                                    | Brow | Calendar Tools<br>se Events Calendar |  |  |  |  |  |  |
|------------|----------------------------------------------------------------------------------------------------|------|--------------------------------------|--|--|--|--|--|--|
| ii         | Team Site > Calendar > Calendar -         Use the Calendar list to keep informed of upcoming meetings, deadlines, and other important events. |      |                                      |  |  |  |  |  |  |
| Home       | subsite                                                                                                    | 1    |                                      |  |  |  |  |  |  |
| •          | 2010                                                                                                    | •    |                                      |  |  |  |  |  |  |
| Jan        | Feb                                                                                                    | Mar  | Access to this view was denied.      |  |  |  |  |  |  |
| Apr        | May                                                                                                    | Jun  |                                      |  |  |  |  |  |  |
| Jul        | Aug                                                                                                    | Sep  |                                      |  |  |  |  |  |  |
| Oct        | Nov                                                                                                    | Dec  | -                                    |  |  |  |  |  |  |

#### 12. "Title" column limitations:

- SCP 2010 does not hide the "Title" column in Datasheet view;
- SCP 2010 does not hide link to item with its "Title" in SharePoint alerts.

In general: hiding item's "Title" (or document's "Name") field is a bad practice, for in most cases it works as item's identifier for users.

## 13. SCP 2010 does not work with list and web templates.

Creating list or web from template on which SCP 2010 was running will cause that, all settings made through SCP 2010 will be reset.

#### 14. Microsoft Office Access limitations:

- Microsoft Access does not support read-only setting for attachments.
  - If by using SCP 2010 you set attachments on a list to be read only (by granting only the "Allow display" permission), in Microsoft Access he/she still will be able to add and remove attachments. Such modifications to attachments will be, however, cancelled on a different level, even though Access still shows differently.
- If a user has his/hers permission to edit a column revoked while he/she is working in Access, the user is question will still be able to make changes in the column, but those changes will be cancelled on a different level.

## 3.2 Enabling SCP 2010 for content type

1. On a page containing list with full toolbar, click "List" tab on the ribbon.

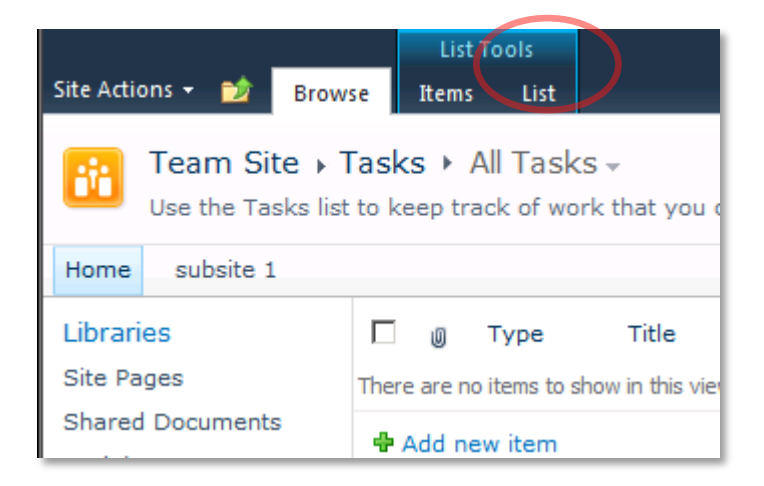

2. Then in the "Settings" group find button "SharePoint Column Protector Settings" and click it.

| Site Actions 👻 😏 Brow                     | List Tools<br>items List                                                                                                    |                           |                                                                                           |                       | MOSS2010\Administrator + |  |
|-------------------------------------------|----------------------------------------------------------------------------------------------------|---------------------------|-------------------------------------------------------------------------------------------|-----------------------|--------------------------|--|
| Standard<br>View Datasheet New<br>New Row | Image: Second system     Modify View ↓ Current View:       Image: Second system     All Tasks ↓       Image: Second system     All Tasks ↓       Image: Second system     All Tasks ↓       Image: Second system     All Tasks ↓ | E-mail a Alert RSS Feed   | Sync to SharePoint Workspace         O         Connect to Outlook         Export to Excel | Customize             | Point Column Protector   |  |
| View Format Data                          | heet Manage Views                                                                                                    | Share & Track             | Connect & Export                                                                          | Customize List        | Settings                 |  |
| Libraries                                 | Type Title Assigned To                                                                                                    | Status Prio               | rity Due Date %                                                                           | Complete Predecessors | Related Content Outcome  |  |
| Site Pages                                | There are no items to show in this view of the "Tasks" list. To ad                                                                                                    | d a new item, dick "New". |                                                                                           |                       |                          |  |
| Shared Documents                          | Add naw item                                                                                                    |                           |                                                                                           |                       |                          |  |
| projekty                                  |                                                                                                    |                           |                                                                                           |                       |                          |  |

Or click "List Settings" button and on the "List Settings" page click "SharePoint Column Protector 2010" link in the "Permissions and Management" section.

| Team Site + Tasks + List Settings          |                                                |                                                                                   |  |  |  |  |  |  |
|--------------------------------------------|------------------------------------------------|-----------------------------------------------------------------------------------|--|--|--|--|--|--|
| Home subsite 1                             | subsite 1                                      |                                                                                   |  |  |  |  |  |  |
| Libraries                                  | List Information                               |                                                                                   |  |  |  |  |  |  |
| Site Pages<br>Shared Documents<br>projekty | Name:<br>Web Address:                          | Tasks<br>http://moss2010/Lists/Tasks/AllItems.aspx                                |  |  |  |  |  |  |
| Lists                                      | Description:                                   | Use the Tasks list to keep track of work that you or your team needs to complete. |  |  |  |  |  |  |
| Calendar                                   | General Settings                               | Permissions and Management                                                        |  |  |  |  |  |  |
| Tasks                                      | Title, description and naviga                  | tion Delete this list                                                             |  |  |  |  |  |  |
| Tasks1                                     | Versioning settings                            | Save list as template                                                             |  |  |  |  |  |  |
| аааа                                       | Advanced settings                              | Permissions for this list                                                         |  |  |  |  |  |  |
| Discussions                                | Rating settings<br>Audience targeting settings | Enterprise Metadata and Keywords Settings<br>Generate file plan report            |  |  |  |  |  |  |
| Team Discussion                            | Metadata navigation settings                   | s Information management policy settings SharePoint Column Protector 2010         |  |  |  |  |  |  |
| All Site Content                           | Form settings                                  |                                                                                   |  |  |  |  |  |  |

3. On main SharePoint Column Protector 2010 page you can choose which content types use SCP 2010 to manage column permissions.

| Home                                                                                  |                                                                                                    |                                                                               |                                | Search this site                     |
|---------------------------------------------------------------------------------------|----------------------------------------------------------------------------------------------------|-------------------------------------------------------------------------------|--------------------------------|--------------------------------------|
| ibraries<br>site Pages<br>shared Documents<br>ists<br>Calendar<br>asks<br>Discussions | SharePoint Column Protector 2010           Please choose which content types should use Column Protector.           If you want to restrict access to any column of a content type items please enable Column Protector for this content type by clicking "Enable" link next to chosen content type. To disable Column Protector for content type click "Disable" link next to the content type.           To enable/disable Column Protector for all content types, click accordingly "Enable all" or "Disable all" links above content type list.           To manage column permissions for chosen content type, click "Edit" icon next to this content type.           Notice: Column Protector must be enabled for given content type to manage permissions. | Enable all<br>Disable all<br>Content Types:<br>Task<br>Folder<br>Summary Task | Status:<br>Off<br>Off<br>Off   | Enable<br>Enable<br>Enable<br>Enable |
| eam Discussion                                                                        | Ignore SCP settings levels<br>You can define the level on which SCP setting is ignored.<br>When the Manage Lists permission kevelvalue is selected then SCP settings are ignored for every<br>user who contains Manage Lists privileges for the given list. When the StP collection<br>Administrators option is chosen then SCP settings are omitted for the site collection administrators.<br>If the None is selected, SCP settings are applied for every user.                                                                                                    | Manage Lists per     Site Collection Ac     None                              | mission level<br>Iministrators | Qr.                                  |

### 4. If SCP 2010 is disabled for given content type, then its status is "Off".

#### SharePoint Column Protector 2010

Please choose which content types should use Column Protector.

If you want to restrict access to any column of a content type items please enable Column Protector for this content type by dicking "Enable" link next to chosen content type. To disable Column Protector for content type dick "Disable" link next to the content type.

To enable/disable Column Protector for all content types, dick accordingly "Enable all" or "Disable all" links above content type list.

To manage column permissions for chosen content type, dick "Edit" icon next to this content type. **Notice:** Column Protector must be enabled for given content type to manage permissions.

| Enable all<br>Disable all |         |        |  |  |
|---------------------------|---------|--------|--|--|
| Content Types:            | Status: |        |  |  |
| Task                      | Off     | Enable |  |  |
| Folder                    | Off     | Enable |  |  |
| Summary Task              | Off     | Enable |  |  |
| Contact                   | Off     | Enable |  |  |
|                           |         |        |  |  |

#### 5. To enable SCP 2010 for this content type click "Enable" link for this content type.

| SharePoint Column Protector 2010                                                                                                    |                                                                                         |          |        |        |
|----------------------------------------------------------------------------------------------------|-----------------------------------------------------------------------------------------|----------|--------|--------|
| Please choose which content types should use Column Protector.                                                                                                    | Enable                                                                                  | all      |        |        |
| If you want to restrict access to any column of a content type items please enable Column<br>Protector for this content type by clicking "Enable" link next to chosen content type. To disable | Disable                                                                                 | all      |        |        |
| Column Protector for content type click "Disable" link next to the content type.                                                                                                    |                                                                                         |          |        |        |
| To enable/disable Column Protector for all content types, click accordingly "Enable all" or "Disable                                                                                           | types, dick accordingly "Enable all" or "Disable Content Types: Status:                 |          |        |        |
| all" links above content type list.                                                                                                    | Task                                                                                    |          | Off    | Enable |
| To manage column permissions for chosen content type, click "Edit" icon next to this content type.                                                                                             | ssions for chosen content type, click "Edit" icon next to this content type. Folder Off | Off      | Enable |        |
| <b>NOTICE:</b> Column Protector must be enabled for given content type to manage permissions.                                                                                                  | Summa                                                                                   | ary Task | Off    | Enable |
|                                                                                                    | Contac                                                                                  | t        | Off    | Enable |
|                                                                                                    |                                                                                         |          |        |        |

## 6. To enable SCP 2010 for all content types click "Enable all" link above content type list.

| SharePoint Column Protector 2010                                                                                                    | $\frown$            |               |         |  |
|----------------------------------------------------------------------------------------------------|---------------------|---------------|---------|--|
| Please choose which content types should use Column Protector.                                                                                                    | Enable all          |               |         |  |
| If you want to restrict access to any column of a content type items please enable Column<br>Protector for this content type by dicking "Enable" link next to chosen content type. To disable<br>Column Protector for content type dick "Disable" link next to the content type.                 | Disable all         |               |         |  |
| To enable/disable Column Protector for all content types, click accordingly "Enable all" or "Disable                                                                                                    | Content Types:      | Status:       |         |  |
| all" links above content type list.                                                                                                    | Task                | On            | Disable |  |
| To manage column permissions for chosen content type, click "Edit" icon next to this content type.                                                                                                    | Folder              | Off           | Enable  |  |
| To the contained of given content type to manage permission of                                                                                                    | Summary Task        | Off           | Enable  |  |
|                                                                                                    | Workflow Task       | Off           | Enable  |  |
|                                                                                                    |                     |               |         |  |
| Ignore SCP settings levels                                                                                                    |                     |               |         |  |
| You can define the level on which SCP setting is ignored.                                                                                                    | Manage Lists per    | mission level |         |  |
| When the Manage Lists permission level value is selected then SCP settings are ignored for every                                                                                                    | C Site Collection A | dministrators |         |  |
| user who contains <i>Manage Lists</i> privileges for the given list. When the <i>Site Collection</i><br><i>Administrators</i> option is chosen then SCP settings are omitted for the site collection administrators.<br>If the <i>None</i> is selected, SCP settings are applied for every user. | C None              |               |         |  |
|                                                                                                    | Reset permission    | S             | ОК      |  |

# 7. To manage column permissions for chosen content type, click "Edit" icon next to this content type.

# **Notice**: Column Protector 2010 must be enabled for given content type to manage permissions

| Please choose which content types should use Column Protector.       Enable a         If you want to restrict access to any column of a content type items please enable Column       Disable         Protector for this content type blicking "Enable" link next to chosen content type. To disable       Disable         Column Protector for content type dick "Disable" link next to the content type.       Content         To enable/disable Column Protector for all content types, dick accordingly "Enable all" or "Disable all" or "Disabl                                                                                                    | all            |           |
|----------------------------------------------------------------------------------------------------|----------------|-----------|
| If you want to restrict access to any column of a content type items please enable Column       Disable         Protector for this content type by dicking "Enable" link next to chosen content type. To disable       Content         Column Protector for content type dick "Disable" link next to the content type.       Content         To enable/disable Column Protector for all content types, dick accordingly "Enable all" or "Disable       Task         To manage column permissions for chosen content type, dick "Edit" icon next to this content type.       Folder         Notice: Column Protector must be enabled for given content type to manage permissions.       Folder                                                                                                    | all            |           |
| To enable/disable Column Protector for all content types, dick accordingly "Enable all" or "Disable all" or "Disable all" or |                |           |
| all" links above content type list. Task<br>To manage column permissions for chosen content type, click "Edit" icon next to this content type.<br>Notice: Column Protector must be enabled for given content type to manage permissions. Folder                                                                                                    | Types: Status: |           |
| To manage column permissions for chosen content type, dick "Edit" icon next to this content type.<br>Notice: Column Protector must be enabled for given content type to manage permissions.                                                                                                    | On             | Disable 📑 |
| notice country occos notice endoled for given content type to manage permotion of                                                                                                    | Off            | Enable    |
| Summai                                                                                                    | ry Task Off    | Enable    |
| Workflo                                                                                                    | w Tack Off     | Enable    |

 You can disable SCP 2010 for content type, by clicking "Disable link" next to the content type. To disable SCP 2010 for all content types on this list, click "Disable all" link. Disabling SCP 2010 will not reset settings – if you enable SCP 2010 again, all permission settings will be kept

| SharePoint Column Protector 2010                                                                                                    |                     |               |         |  |
|----------------------------------------------------------------------------------------------------|---------------------|---------------|---------|--|
| Please choose which content types should use Column Protector.                                                                                                    | Enable all          |               |         |  |
| If you want to restrict access to any column of a content type items please enable Column<br>Protector for this content type by clicking "Enable" link next to chosen content type. To disable<br>Column Protector for content type click "Disable" link next to the content type.               | Disable all         |               |         |  |
| To enable/disable Column Protector for all content types, dick accordingly "Enable all" or "Disable                                                                                                    | Content Types:      | Status:       |         |  |
| all" links above content type list.                                                                                                    | Task                | On            | Disable |  |
| To manage column permissions for chosen content type, click "Edit" icon next to this content type.<br>Notice: Column Protector must be enabled for given content type to manage permissions.                                                                                                    | Folder              | Off           | Enable  |  |
| House commit rotetter marce change for great content type to manage permanent                                                                                                    | Summary Task        | Off           | Enable  |  |
|                                                                                                    | Workflow Task       | Off           | Enable  |  |
|                                                                                                    |                     |               |         |  |
| Ignore SCP settings levels                                                                                                    |                     |               |         |  |
| You can define the level on which SCP setting is ignored.                                                                                                    | Manage Lists per    | mission level |         |  |
| When the Manage Lists permission level value is selected then SCP settings are ignored for every                                                                                                    | C Site Collection A | dministrators |         |  |
| user who contains <i>Manage Lists</i> privileges for the given list. When the <i>Site Collection</i><br><i>Administrators</i> option is chosen then SCP settings are omitted for the site collection administrators.<br>If the <i>None</i> is selected, SCP settings are applied for every user. | C None              |               |         |  |
|                                                                                                    | Reset permission    | IS            | ОК      |  |

9. You can at what level of user permissions SCP 2010 column permissions should be ignored. If you want that columns visibility which was set in SharePoint Column Protector is applied to all users (including administrators) choose "None". If you want that Site Collection Administrators can see whole list and omit in this was SCP 2010 security settings chose Site Collection Administrators. Setting Manage Lists permissions level will allow users with Manage Lists permissions level to this particular list to see its whole content and ignoring in this was SCP 2010 security settings.

| SharePoint Column Protector 2010                                                                                                    |                                                                                                    |               |         |  |
|----------------------------------------------------------------------------------------------------|----------------------------------------------------------------------------------------------------|---------------|---------|--|
| Please choose which content types should use Column Protector.                                                                                                    | Enable all                                                                                                    |               |         |  |
| If you want to restrict access to any column of a content type items please enable Column<br>Protector for this content type by dicking "Enable" link next to chosen content type. To disable<br>Column Protector for content type dick "Disable" link next to the content type.                                                                                                    | Disable all                                                                                                    |               |         |  |
| To enable/disable Column Protector for all content types, click accordingly "Enable all" or "Disable                                                                                                    | Content Types:                                                                                                    | Status:       |         |  |
| all" links above content type list.                                                                                                    | Task                                                                                                    | On            | Disable |  |
| To manage column permissions for chosen content type, dick "Edit" icon next to this content type.                                                                                                    | Folder                                                                                                    | Off           | Enable  |  |
| in the second second seco | Summary Task                                                                                                    | Off           | Enable  |  |
|                                                                                                    | Workflow Task                                                                                                    | Off           | Enable  |  |
|                                                                                                    |                                                                                                    |               |         |  |
| Ignore SCP settings levels                                                                                                    |                                                                                                    |               |         |  |
| You can define the level on which SCP setting is ignored.                                                                                                    | Manage Lists per     A     A  A     A     A | mission level |         |  |
| When the Manage Lists permission level value is selected then SCP settings are ignored for every                                                                                                    | C Site Collection A                                                                                                    | dministrators |         |  |
| user who contains <i>Manage Lists</i> privileges for the given list. When the <i>Site Collection</i><br>Administrators option is chosen then SCP settings are omitted for the site collection administrators.                                                                                                    | C None                                                                                                    |               |         |  |
| If the <i>None</i> is selected, SCP settings are applied for every user.                                                                                                    |                                                                                                    |               |         |  |
|                                                                                                    | Reset permission                                                                                                    | s             | ОК      |  |

**Note:** To manage SharePoint Column Protector 2010 settings user must at least have Manage Lists permission level for the list and setting "SCP 2010 settings levels" to "None"

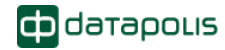

or Site Collection Administrator" has no impact on this – users with Manage Lists permission level for this list can still modify SCP 2010 settings.

**Note:** Ignore SCP 2010 settings level is set per list. Setting one option on one list will not change setting this option on different list.

10. If you want to reset SCP 2010 settings for this list click "Reset permissions" button – this will delete settings for each column for each content type on this list and disable SCP 2010 for all content types on this list.

| SharePoint Column Protector 2010                                                                                                    |                       |             |         |  |
|----------------------------------------------------------------------------------------------------|-----------------------|-------------|---------|--|
| Please choose which content types should use Column Protector.                                                                                                    | Enable all            |             |         |  |
| If you want to restrict access to any column of a content type items please enable Column<br>Protector for this content type by clicking "Enable" link next to chosen content type. To disable<br>Column Protector for content type click "Disable" link next to the content type. | Disable all           |             |         |  |
| To enable/disable Column Protector for all content types, click accordingly "Enable all" or "Disable                                                                                                    | Content Types:        | Status:     |         |  |
| all" links above content type list.                                                                                                    | Task                  | On          | Disable |  |
| To manage column permissions for chosen content type, click "Edit" icon next to this content type.                                                                                                    | Folder                | Off         | Enable  |  |
|                                                                                                    | Summary Task          | Off         | Enable  |  |
|                                                                                                    | Workflow Task         | Off         | Enable  |  |
|                                                                                                    |                       |             |         |  |
| Ignore SCP settings levels                                                                                                    |                       |             |         |  |
| You can define the level on which SCP setting is ignored.                                                                                                    | Manage Lists permis   | ssion level |         |  |
| When the Manage Lists permission level value is selected then SCP settings are ignored for every                                                                                                    | C Site Collection Adm | inistrators |         |  |
| user who contains Manage Lists privileges for the given list. When the Site Collection<br>Administrators option is chosen then SCP settings are omitted for the site collection administrators.<br>If the None is selected, SCP settings are applied for every user.               | C None                |             |         |  |
|                                                                                                    |                       |             |         |  |
|                                                                                                    | Reset permissions     |             | OK      |  |

# **3.3** Configuring permissions for columns

## 3.3.1 Administration page

"Settings for content type" page consists of following items:

- "Column name" column (green section) contains names of columns for chosen content type
- "Allow edit and display" permissions column (blue section) here you input users that should have access to edit and display chosen column
- "Allow display" permissions column (red section) here you input users that should have access to display chosen column
- "Set permissions for all columns" header (yellow section) here you can input users that will be copied to all columns of the content type.

| Site Actions 👻 🐋   |                                                                                |                                                    |                  |
|--------------------|--------------------------------------------------------------------------------|----------------------------------------------------|------------------|
| Team Site          | Tasks → List Settings → SharePo     to set permissions for each column of this | int Columns Protector > SCP - Sett                 | ings for: Task   |
| Home subsite 1     |                                                                                |                                                    |                  |
| Libraries          | Set permissions for all columns                                                | Allow edit and display                             | Allow display    |
| Site Pages         | Users/arouns choosen in this section                                           | hill be                                            |                  |
| Shared Documents   | copied to all columns below after click                                        | kin                                                |                  |
| projekty           | Copy Button.                                                                   |                                                    |                  |
|                    |                                                                                | 🏹 Сору 📑 🚟 🖏 🕻 🕻                                   | 🏹 Сору 📑 🕮 🍫 🛍   |
| Lists              |                                                                                |                                                    |                  |
| Calendar           | Column Name                                                                    | Allow edit and display                             | Allow display    |
| Tasks              |                                                                                |                                                    |                  |
| Tasks1             | Content Type                                                                   | Viewers ; Team Site Owners ;                       |                  |
| аааа               |                                                                                | <u>Team Site Visitors</u> ;<br>Team Site Members : |                  |
| <b>D</b> iama in a |                                                                                | System Account                                     |                  |
| Discussions        |                                                                                | 3~3                                                | 342              |
| Team Discussion    | Title                                                                          | Viewers ; Team Site Owners ;                       |                  |
| <b>A</b>           |                                                                                | Team Site Visitors ;<br>Team Site Members :        |                  |
|                    |                                                                                | System Account                                     | 98.8 - 10        |
|                    |                                                                                |                                                    |                  |
|                    | Predecessors                                                                   | Viewers ; Team Site Owners ;                       |                  |
|                    |                                                                                | <u>Team Site Visitors</u> ;<br>Team Site Members : |                  |
|                    |                                                                                | System Account                                     |                  |
|                    |                                                                                |                                                    |                  |
|                    | Priority                                                                       | Viewers : Team Site Owners :                       |                  |
|                    |                                                                                | Team Site Visitors ;<br>Team Site Members ;        |                  |
|                    |                                                                                | System Account :                                   | <b>98.9</b> - 60 |
|                    |                                                                                | ~~ «~ · .                                          |                  |
|                    | Status                                                                         | Viewers : Team Site Owners :                       |                  |
|                    |                                                                                | Team Site Visitors ;<br>Team Site Members ;        |                  |
|                    |                                                                                | System Account                                     | L                |
| l                  |                                                                                |                                                    |                  |

To manage permissions for column, please input user/group into the textbox next to column name. If you want to allow user/group to edit and view the column, input them into the textbox in first column. If you want to allow user/group to view the column, input them into the textbox in second column. If you want to restrict access to the column simply make sure that the user/group is not in any of two textboxes.

## 3.3.2 Using administration page

Inputting users to textboxes is simple and identical as in standard SharePoint permission management. You can either type user name or login into the textbox or choose a user from the directory.

- 1. To type user name and login:
  - a. Type full user name or login or type part of the name or login. Separate each user by semicolon ";"
  - b. Click name check button below the textbox.

| Allow edit an | id display     |
|---------------|----------------|
| owne          |                |
|               |                |
| 1             | <u>s</u> 2, 11 |

c. If name is correct and recognized by SharePoint it will change to an underlined text.

| Allow edit and display                                        |       |
|---------------------------------------------------------------|-------|
| Team Site Owners;<br>Team Site Visitors;<br>Team Site Members |       |
|                                                               | 🕮 🍫 🛄 |

d. If user is not recognized by SharePoint it will be underlined with red line and text will change to italic.

| Allow edit and display    |
|---------------------------|
| QWDE.                     |
|                           |
| No exact match was found. |
| <sup>23</sup> 🕹           |

e. Click on the not recognized user. A popup menu will appear with suggested best matches. You can choose from one of the matches, remove the entry or look it up in the directory.

|  | ow               | me                                                 |  |
|--|------------------|----------------------------------------------------|--|
|  | Team Site Owners |                                                    |  |
|  | Demove           | Multiple entries matched, please click to resolve. |  |
|  | Remove           | act match was found.                               |  |
|  | More Names       | S & 1                                              |  |

- 2. To choose a user from directory:
  - a. Click the address book icon below the textbox

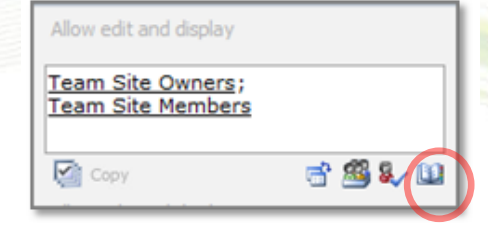

b. A popup window will appear. Type part of the name or login of the user you want to add and click "Search" icon.

| ind tea      |            |                     |              |                   |              |
|--------------|------------|---------------------|--------------|-------------------|--------------|
|              |            |                     |              |                   |              |
| Display Name | Title      | Department          | E-Mail       | Mobile Number     | Account Name |
| Type into th | e search b | ox above then press | "Enter" to s | tart your search. |              |
|              |            |                     |              |                   |              |
|              |            |                     |              |                   |              |
|              |            |                     |              |                   |              |
|              |            |                     |              |                   |              |
|              |            |                     |              |                   |              |
|              |            |                     |              |                   |              |
|              |            |                     |              |                   |              |
|              |            |                     |              |                   |              |
|              |            |                     |              |                   |              |
|              |            |                     |              |                   |              |
|              |            |                     |              |                   |              |
|              |            |                     |              |                   |              |
|              |            |                     |              |                   |              |
|              |            |                     |              |                   |              |
| Add ->       |            |                     |              |                   |              |

c. In the results window choose the user you want to add by double clicking it or by clicking and pressing "Add" button. You can select multiple users and repeat search and selection multiple times. When you are finished click "OK" button.

| ¢ | Select People and Grou | ups W | /ebpage Dialo | J      |               |                    | ×   |
|---|------------------------|-------|---------------|--------|---------------|--------------------|-----|
|   |                        |       |               |        |               |                    |     |
|   | Find tea               |       |               |        |               | م                  |     |
|   |                        |       |               |        |               |                    |     |
|   | Display Name           | Title | Department    | E-Mail | Mobile Number | Account Name       |     |
|   | Team Site Members      |       |               |        |               | Team Site Members  |     |
|   | Team Site Owners       |       |               |        |               | Team Site Owners   |     |
|   | Team Site Visitors     |       |               |        |               | Team Site Visitors |     |
|   |                        |       |               |        |               |                    |     |
|   |                        |       |               |        |               |                    |     |
|   |                        |       |               |        |               |                    |     |
|   |                        |       |               |        |               |                    |     |
|   |                        |       |               |        |               |                    |     |
|   |                        |       |               |        |               |                    |     |
|   |                        |       |               |        |               |                    |     |
|   |                        |       |               |        |               |                    |     |
|   |                        |       |               |        |               |                    |     |
|   |                        |       |               |        |               |                    |     |
|   |                        |       |               |        |               |                    |     |
|   |                        |       |               |        |               |                    |     |
|   |                        |       |               |        |               |                    |     |
|   |                        |       |               |        |               |                    | - 1 |
|   | Add ->                 |       |               |        |               |                    |     |
|   |                        |       |               |        | ОК            | Cancel             |     |

3. You can assign permissions to all authenticated users. It is a very comfortable way to manage permissions if you want to allow everyone to view or view and edit a column, without worrying about synchronizing permissions with SharePoint list or site. To assign permissions to all authenticated users click "Add all authenticated users" icon.

| Allow edit and display                 |         |
|----------------------------------------|---------|
| Team Site Owners;<br>Team Site Members |         |
| Сору                                   | e 🖉 🗸 🖬 |

4. You can copy list users to the "Set permissions for all columns" header by clicking "Copy users from list" button. Users and groups that have permissions to this list will be copied to the text box. You can then copy permissions to all columns or manually copy users to chosen columns.

| Allow edit and display                 |         |
|----------------------------------------|---------|
| Team Site Owners;<br>Team Site Members |         |
| Сору                                   | S 🗳 🖏 🖬 |

5. If you want to setup the same permissions to all columns please use the "Set permissions for all columns" header. Simply input users into the textbox in the header and click "Copy permissions to all columns" icon. Permissions from the textbox will replace entries in textboxes for all columns.

| Allow edit and display                        |         |
|-----------------------------------------------|---------|
| <u>Team Site Owners;</u><br>Team Site Members |         |
| Сору                                          | 🗟 🚳 🎝 🛍 |

**Note:** All entries in the column textboxes will be deleted and replaced with values from the header textbox.

**Note:** Entries in header textboxes do not override entries in the column textboxes. Header textboxes are used only to copy permissions into the textboxes in columns and do not affect directly permission settings.

6. When you are finished please click "OK" button Note: When you click "OK" button user name check for all textboxes will be performed. Your changes will not be saved until all textboxes contain correct user names.

## 3.3.3 List permission inheritance

When SCP 2010 is enabled for content type for the first time or when SCP 2010 is enabled after SCP 2010 reset for this list, users and user groups from SharePoint list are copied to "Allow edit and display" permission for each column. This way, by default all users with permission to the list have normal access to all columns.

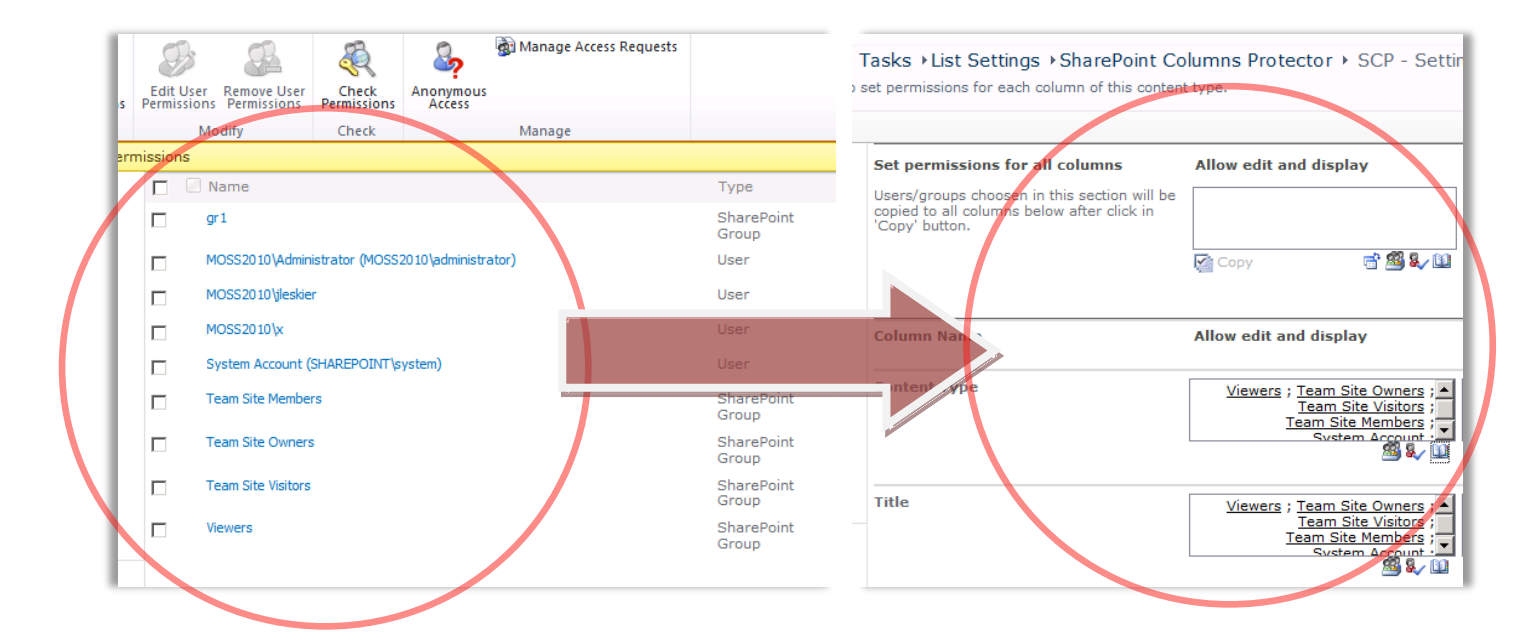

If new users are added to list or site, you can copy them to the columns by clicking "Copy users from list" button.

**Note:** Users will be copied to header column. You can then copy them to all columns using "Copy permissions to all columns" button (Point 4 in chapter List permission inheritance).

**Note**: If you want to make sure that all users that have permission to the list can access given column, give permission to all authenticated users (Point 3 in chapter List permission inheritance).

## 3.4 Best practices

Below you will find few sample scenarios that will help you configure the SharePoint Column Protector the optimal way:

- 1. You want all users to be able to display all columns except one or two columns, which should be read only. These columns can be edited only by few users or groups.
  - a. Input authenticated users in the "Allow edit and display" textbox in the "Set permissions for all columns" header and click "Copy permissions to all columns" icon.
  - b. In the columns that should be read only, cut the users and paste them in to the right column "Allow display".
  - c. Input in the "Allow edit and display" textboxes users and groups that should be able to edit the restricted columns.
- 2. You want to restrict access to one or few columns to chosen users.
  - a. Input authenticated users in the "Allow edit and display" textbox in the "Set permissions for all columns" header and click "Copy permissions to all columns" icon.
  - b. It the columns that should be restricted remove entries and input chosen users to "Allow edit and display" or "Allow display" permissions
- 3. You want to have strict control on who is viewing which column refrain from using "Authenticated users" group.
- 4. You want to restrict access to all columns for a group of users remove permissions for these users from SharePoint list or site.

## 4 Troubleshooting

For troubleshooting help and tips please contact our support team by mailing us <a href="mailto:support@datapolis.com">support@datapolis.com</a>.

# 5 Try Workbox

If static column permissions for list columns are not enough for you please try **Workbox** – it is a graphical Workflow designer which integrates with SharePoint and one of its features is managing column permissions depending on workflow state. Please visit our <u>web site</u> to learn more about workbox. You can also visit our <u>demonstration web site</u> to see workbox guided tour.

#### Workbox is an advanced platform designed for creating and managing business processes

It is a practical tool for defining simple documents flow such as flow of invoices, absences, sick leaves, business trips as well as modeling complex business processes based on company's IT systems. Thanks to implementation of state workflow model processes may be modeled in extremely easy and legible way.

#### **Designed for managers and analysts responsible for processes management within the company** Workbox has been created as a simple tool easy to understand by the non-technical staff.

#### No need of programming

The implementation of processes does not require coding. The whole process may be created in the dedicated graphical designer and automatically deployed on the SharePoint environment.

#### **Graphical Designer**

Workbox has a web based graphical designer. Created processes are presented in a legible and vivid way. The Designer is very easy to understand and to use. See more at our demo site.

#### **Integration with SharePoint**

Great advantage of Workbox is its deep integration with the SharePoint platform. Workbox was created as a SharePoint add in. It does not have its own database and workflow engine. Workbox uses SharePoint lists and libraries as a data repository and Windows Workflow Foundation as a workflow engine. Workbox works on MOSS 2007 as well as on WSS 3.0 environment.

#### Flexibility

Workbox has the ability to extend its functionality. As it has an open architecture, other companies may program additional functionalities (for example data connectors for ERP or CRM systems) and implement them in the Workbox environment, enabling users to use it from workflow designer level.